Poradnik dla studenta/doktoranta UŁ i Koordynatora ECTS dot. wypełniania i zatwierdzania EWP Learning Agreement w USOSweb (online LA) na wyjazdy na częściowe studia Erasmus+ na rok 2023/24

### Słownik pojęć

**LAS** – <u>Learning Agreement</u> for Studies – Porozumienie o programie zajęć, zamiennie stosowane określenie "LA" – Learning Agreement

**OLA** – Online Learning Agreement – LA sporządzany i zatwierdzany w systemach Informatycznych np. **Usosweb**, Erasmus+ Dashboard, Mobility Online, Moveon i innych, które wybrała dana uczelnia.

**OLA platform** – platforma/system OLA dla studentów uczelni uczestniczących w programie Erasmus służący do przygotowania LA w systemie IT; platforma jest dedykowana dla studentów **tylko tych uczelni**, które podjęły decyzję, że będą zarządzać LAS wyjeżdżających studentów w systemie <u>Erasmus+ Dashboard</u> (**nie dla studentów UŁ**)

**EWP** – Erasmus Without Paper – Erasmus bez papierów; projekt oraz **rejestr**, do którego uczelnie uczestniczące w programie Erasmus+ są połączone systemami informatycznymi; jest to również przedsięwzięcie, proces w ramach <u>European Student Card Inititive</u>

<u>USOSweb</u> – uniwersytecki system obsługi studentów, w którym znajduje się moduł dot. wymiany studenckiej i online LAS (EWP LA); UŁ wybrał system USOSweb do tworzenia i zatwierdzania LA dla wyjeżdżających studentów UŁ. USOSweb UŁ jest połączony informatycznie z siecią/rejestrem EWP.

**EWP LA** – zakładka/odnośnik w USOSweb – ścieżka dostępu do tej zakładki w widoku studenta UŁ po zalogowaniu się: Dla studentów, Wymiana studencka, Wyjazd, EWP LA, w której student UŁ może przygotować elektroniczne LA na wyjazd na częściowe studia w ramach programu Erasmus+.

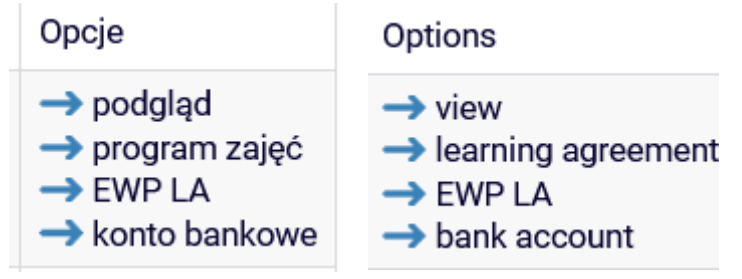

**ESI** - **European Student Identifier** - a unique European Identifier number used to identify and authenticate students using the Erasmus+ Mobile App and/or the desktop version of the app to fill in and sign their online learning agreement. For more information, visit the <u>Erasmus Without Paper</u> <u>Competence Centre</u>. **Nie jest to numer indeksu studenta a numer wygenerowany automatycznie przez USOSweb, w postaci** urn:schac:personalUniqueCode:int:esi:uni.lodz.pl:000000 – jest on widoczny po wybraniu odnośnika EWP LA w USOSweb

Guidelines on how to use the Learning Agreement for Studies - English

#### Wyjaśnienie dot. online Learning Agreement

W związku z wymogiem Komisji Europejskiej dot. przygotowywania i zatwierdzenia porozumienia o programie zajęć (Learning Agreement – LA) za pomocą systemów informatycznych podłączonych do sieci EWP student/doktorant UŁ wyjeżdżający na częściowy okres studiów w ramach programu

Erasmus+ jest zobowiązany przygotować online LA w USOSweb i uzyskać akceptację LA w systemie (akceptację studenta, koordynatora ECTS i koordynatora z uczelni zagranicznej – decyzja koordynatora z uczelni zagranicznej będzie wyrażona w systemie IT uczelni zagranicznej i przesłana przez sieć/rejestr EWP do USOSweb i widoczna w statusie EWP LA studenta UŁ w USOSweb.

UŁ nie korzysta z systemu **Erasmus Dashboard** czyli studenci UŁ <u>nie powinni przygotować</u> online LA na platformie <u>https://learning-agreement.eu/</u>. (Koordynator UŁ nie zatwierdzi online LA w systemie innym niż USOSweb).

Wszystkie uczelnie wyższe uczestniczące w programie Erasmus+ zostały zobligowane do stosowania cyfrowego LA nie później niż od 2023 r.

# Wyjątki !

Jeśli uczelnia zagraniczna nie jest podłączona do sieci EWP czyli nie jest gotowa zatwierdzić LA nadany w USOSweb i przesłany do systemu IT uczelni zagranicznej dopuszczalne jest podpisanie LA w wersji papierowej na wzorze KE <u>Learning Agreement</u>.

### Czy można pobrać LA w formacie pdf?

Nie ma przycisku umożliwiającego pobranie LA w formacie pdf z USOSweb. Jeśli jednak uczelnia zagraniczna poprosi o przesłanie online LA lub wgranie go do systemu aplikacyjnego/rejestracyjnego. Można zapisać dokument jako plik pdf podczas drukowania (wybierz drukuj i w miejscu wyboru drukarki - zapisz jako pdf).

# Krok po kroku Wypełnienia i zatwierdzania online LA w USOSweb

1) Student/doktorant UŁ wpisuje w USOSweb w odnośniku EWP LA (zrzut poniżej) daty rozpoczęcia i zakończenia mobilności (np. daty trwania semestru wyjazdu w uczelni zagranicznej) oraz wpisuje lub wybiera z listy wybieralnej koordynatora (imię, nazwisko, email) z uczelni zagranicznej, który jest uprawniony do zatwierdzenie online LA Usosweb – zakładka Dla studentów/ Wymiana studencka/Wyjazd/odnośnik EWP LA. Student powinien dopytać uczelnię zagraniczną kto będzie jego koordynatorem zatwierdzającym LA aby wpisać właściwe dane w USOSweb lub otrzyma taką informację w mailu informacyjnym z uczelni zagranicznej lub odszuka jej na stronie uczelni zagranicznej w części dot. procedury aplikacyjnej dla przyjeżdżających studentów wymiany.

**(**)

# W razie pytań dot. uzupełniania poszczególnych pól do, podpowiedzi znajdują się pod ikoną

| USOS web                                                                                                    |           |                                                                                                    |                                                                                                    |                                                                                                    |                                                                                                    |                        |                   |                                                                |
|----------------------------------------------------------------------------------------------------|-----------|----------------------------------------------------------------------------------------------------|----------------------------------------------------------------------------------------------------|----------------------------------------------------------------------------------------------------|----------------------------------------------------------------------------------------------------|------------------------|-------------------|----------------------------------------------------------------|
|                                                                                                    | AKTUALNOS | I KA                                                                                                    | TALOG MOJ USOSWEB DI                                                                                                    | A STUDENTOW DLA                                                                                                    | PRACOWNIKOW                                                                                                    | DLA WSZYSTI            | KICH              |                                                                |
|                                                                                                    |           |                                                                                                    |                                                                                                    |                                                                                                    |                                                                                                    |                        |                   |                                                                |
| WPROWADZENIE                                                                                                    | Moje      | e wyja                                                                                                    | azdy                                                                                                    |                                                                                                    |                                                                                                    |                        |                   |                                                                |
| REJESTRACJE<br>kalendarz<br>koszyk<br>n a przedmioty<br>bezpośrednie do grup<br>preferencje grup<br>REJESTRACJE NA<br>EGZAMINY<br>REJESTRACJE ŻETONOWE<br>MOJE STUDIA<br>p sprawdziany | i         | Na te<br>wyjaz<br>orgar<br>skład<br>Jeśli i<br>przyc<br>zosta<br>zosta<br>odby<br>zosta<br>Jeśli i<br>tej st | j stronie znajduje się lista przyz<br>du przez koordynatora musisz v<br>lizacyjnych informacji, których p<br>ania wniosków.<br>nie dopelnisz jakiś formalności z<br>zyn niezależnych od Clebie wyj<br>nie on anulowany przez koordy<br>nie usunięty z poniższej listy, po<br>wała się przez USOSweb, ciągle<br>f ci przyznany.<br>ubiegasz się o wyjazd w kilku je<br>ronie nie zobaczysz wyjazdów p | nanych Ci wyjazdów. Po<br>wypełnić kilka istotnych z<br>oozyskanie nie było konie<br>wiązanych z wyjazdem li<br>izd nie będzie mógł się o<br>atora. W takim wypadki<br>mimo iż na wniosku, o i<br>będzie widniała informa-<br>dnostkach, to może się z<br>rzyznanych Ci przez inne | przyznaniu<br>przyczyn<br>kczne na etapie<br>ub z jakiś<br>dbyć, to<br>i wyjazd<br>e rekrutacja<br>cja, że wyjazd<br>kdarzyć, że na<br>i jednostki. |                        |                   |                                                                |
| <ul> <li>oceny</li> <li>podpięcia</li> <li>POLeon</li> </ul>                                                                                                    | Lista r   | rzyzna                                                                                                    | nych wyjazdów                                                                                                    |                                                                                                    |                                                                                                    |                        |                   |                                                                |
| <ul> <li>decyzje</li> </ul>                                                                                                    | LISCO     | 1292110                                                                                                    | nych wyjazdów                                                                                                    |                                                                                                    |                                                                                                    |                        |                   |                                                                |
| zaliczenia etapów                                                                                                    | Wyświet   | ane są elem                                                                                                  | enty 11 (spošród 1)                                                                                                    | n de la deservición                                                                                                    | The second second                                                                                                    | Characterization de la | The Local Disease | 0                                                              |
| <ul> <li>grupy uziekańskie</li> <li>rankingi</li> </ul>                                                                                                    | Np.       | Kraj                                                                                                    | Nazwa uczelni                                                                                                    | Rok akademicki *                                                                                                    | Typ wyjazdu                                                                                                    | Stan wyjazdu           | Етар кwaiifikacji | Opcje                                                          |
| <ul> <li>stypendia</li> <li>wymiana studencka</li> <li>oferty wyjazdów</li> </ul>                                                                                                    | 1         | Francja                                                                                                    | Université Paris Nanterre (Par<br>X)                                                                                                    | is 22/23                                                                                                    | Studia                                                                                                    | Aktywny                | Zakończona        | → podgląd     → program zajeć     → EWP LA     → konto bankowe |
| wyjazdy     konta bankowe     ankiety                                                                                                    |           |                                                                                                    |                                                                                                    |                                                                                                    |                                                                                                    |                        |                   |                                                                |

Widok studenta do odnośnika EWP LA w USOSweb

| Jeżeli brakuje danych o planowanej dacie początku i końca mobilnoś<br>zostać uzupełnione przez studenta i koordynatora, ale tylko do mome<br>przez studenta umowy finansowej. Muszą być wprowadzone obie dat<br>było utworzyć LA.<br>mobilności | zi, to mogą one<br>ntu podpisania<br>y, żeby można<br>iczenia<br>mobilności |   |
|----------------------------------------------------------------------------------------------------|-----------------------------------------------------------------------------|---|
| 🛈 Koordynator z uczelni partnerskiej                                                                                                    |                                                                             |   |
| Wybierz osobę z listy                                                                                                    | Dodaj nową osob                                                             | ę |
| Jancikova Petra                                                                                                    | Nazwisko                                                                    |   |
|                                                                                                    |                                                                             |   |
| petra.jancikova@ff.cuni.cz                                                                                                    | Imię                                                                        |   |

Widok studenta do pól wymagających uzupełnienia wraz z wyświetlonymi podpowiedziami

- 2) Student/doktorant wysyła email do <u>Koordynatora</u> ECTS (właściwego dla kierunku studiów) z prośbą o utworzenie LA w USOSweb.
- 3) Koordynator ECTS otwiera porozumienie w USOSweb określając poziom studiów studenta/doktoranta z UŁ w roku wyjazdu i typ mobilność- semester mobility. Jeśli pojawi się błąd (widok poniżej) np. brak kodu schac lub języka koordynator powinien zgłosić problem do BWZ na adres Gabriela Szkup (gabriela.szkup@uni.lodz.pl) w celu uzupełnienia tej danej w USOS.

Po utworzeniu porozumienia LA przez Koordynatora ECTS, USOSweb wysyła powiadomienie mailowe do studenta/doktoranta UŁ (na uniwersytecki adres email) o możliwości edycji LA w USOSweb

| Utwórz nowe poro                      | Utwórz nowe porozumienie o programie zajęć do przesłania siecią EWP |                     |   |  |  |  |  |  |  |
|---------------------------------------|---------------------------------------------------------------------|---------------------|---|--|--|--|--|--|--|
| Poziom EQF<br>5 - krótki cykl studión | w pierwszego stopnia                                                |                     | Ŧ |  |  |  |  |  |  |
| Typ wyjazdu                           |                                                                     |                     |   |  |  |  |  |  |  |
| Blended Mobility                      | Doctoral Mobility                                                   | Semester Mobility   |   |  |  |  |  |  |  |
| + Utwórz poro                         | zumienie                                                            |                     |   |  |  |  |  |  |  |
|                                       | Brak SCHAC u                                                        | czelni przyjmującej |   |  |  |  |  |  |  |

Rysunek 6 Strona koordynatora – nie można utworzyć LA z powodu braku kodu SCHAC

4) Student/doktorant uzupełnia po konsultacji mailowej/teamsowej/na konsultacjach z koordynatorem ECTS przedmioty do realizacji w uczelni zagranicznej sumującej się do ok. 30 ECTS na 1 semestr wpisujące je do Tab. A. (liczba punktów zależy od liczby punktów ECTS w siatce zajęć studenta w sem. wyjazdu, zazwyczaj ok 30 ECTS).

| Wersja z dnia 2021- | 12-23 10:53                                         |               |                | Now   |
|---------------------|-----------------------------------------------------|---------------|----------------|-------|
| Kod komponentu      | Nazwa komponentu w uczelni przyjmującej             | Okres zajęć   | Punkty<br>ECTS | Akcje |
| Code A1             | lwagal                                              | Semestr zim V | 2 0            |       |
| Code A2             | Nie została wprowadzana wartość pola "Punkty ECTS". | Semestr zim V | 2,5            |       |
| Code A3             | Czy na pewno chcesz zapisac?                        | Semestr zim 🗸 | •              |       |

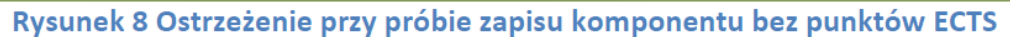

Należy dodać komponent czyli wpisać kod, nazwę komponentu, okres zajęć, punkty ECTS zgodnie z sylabusem/ofertą zajęć uczelni zagranicznej. Na koniec zapisać wprowadzony komponent/przedmiot dyskietką Ikona kosza służy do usunięcia wprowadzonego przedmiotu. Jeśli wymagane pole nie zostanie uzupełnione system wyświetli stosowne powiadomienie.

5) Student/doktorant wypełnia Tab. B czyli przedmioty z siatki zajęć na UŁ z semestru 2023/24. Przedmioty można wyszukać z siatki zajęć ze strony wydziału wyjeżdżającego studenta lub z <u>katalogu przedmiotów</u> w USOSweb. Z polem nazwa komponentu jest związany selektor. Należy zacząć wpisywać znaki kodu lub nazwy, żeby pod polem pojawiły się podpowiedzi (widok poniżej).

Jeśli nie ma jeszcze zakodowanych przedmiotów na sem. zimowy/letni 2023/24 w USOSweb to można zamiast przedmiotów wybrać opcję punkty. Student może dopytać, koordynatora ECTS lub wyszukać o kody przedmiotów Dziekanat w USOSweb w katalogu przedmiotów.

| (j) Tabela B. Uznanie zaliczenia w uczelni macierzystej |                                                                    |             |                |                            |       |  |  |  |
|---------------------------------------------------------|--------------------------------------------------------------------|-------------|----------------|----------------------------|-------|--|--|--|
| Wersja z dnia 2021                                      | -12-23 10:53                                                       |             |                |                            | Nowa  |  |  |  |
| Kod komponentu                                          | Nazwa komponentu w uczelni macierzystej                            | Okres zajęć | Punkty<br>ECTS | Automatyczne<br>zaliczenie | Akcje |  |  |  |
|                                                         | Przedmiot O Punkty     Systemy operacyjnel ^                       | ~           | •              | 🖲 Tak 🔵 Nie                |       |  |  |  |
| + Dodaj kompo                                           | Rozproszone systemy operacyjne<br>Kod 1000-612RSO<br>Punkty ECTS 2 |             | ^              |                            |       |  |  |  |
| Tabela C. Część wir                                     | Systemy operacyjne<br>1 Kod 1000-208FIZ                            |             |                |                            |       |  |  |  |
| Wersja z dnia 2021                                      | Systemy operacyjne<br>Kod 1000-213bSOP                             |             |                |                            | Nowa  |  |  |  |
| Kod komponentu                                          | Punkty ECTS 7<br>Systemy operacyjne                                |             | nkty<br>CTS    | Automatyczne<br>zaliczenie | Akcje |  |  |  |
| + Dodaj kompo                                           | Kod 1000-215aSOP<br>Punkty ECTS 4                                  |             | ~              |                            |       |  |  |  |

Rysunek 9 Selektor z listą przedmiotów

Dla każdego komponentu w Tabeli B student musi określić czy przedmiot zostanie automatycznie uznany. Domyślenie jest ustawiona wartość TAK. Jeśli zostanie wybrana wartość NIE, to wymagane będzie podanie komentarza z uzasadnieniem w języku angielskim. Jeśli student skonsultuję tę kwestię z Koordynatorem to będzie mógł zadeklarować właściwą odpowiedź dot. automatycznego

zaliczenia. Jeśli student nie skonsultuje tej kwestii z Koordynatorem to może wybrać opcję domyślną Tak, a następnie koordynator będzie mógł to zmienić, jeśli uzna, że wpisany przez studenta przedmiot nie będzie automatycznie uznany i wpisze wyjaśnienie. W przypadku gdy nie będzie automatycznego uznania zaliczenia danego przedmiotu/komponentu to oznacza to, że student musi zaliczyć dany po powrocie z mobilności lub w jego trakcie na podstawie uzgodnień mailowych pomiędzy studentem a prowadzącym dany przedmiot na UŁ.

**Nie jest wymagane uzupełnienie Tabeli C,** gdyż student/doktorant UŁ nominowany w rekrutacji na rok 2023/24 wyjeżdża na mobilność fizyczną (pobyt fizyczny w uczelni zagranicznej), bez obowiązkowego wirtualnego komponentu.

| abela C. Część wirtualna w uczelni przyjmującej i jej uznanie w uczelni macierzystej |                                             |                      |                |                |                            |       |  |  |
|--------------------------------------------------------------------------------------|---------------------------------------------|----------------------|----------------|----------------|----------------------------|-------|--|--|
| Wersja z dnia 2021                                                                   | 1-12-23 10:53                               |                      |                |                |                            | Nowa  |  |  |
| Kod komponentu                                                                       | Nazwa komponentu lub<br>programu mobilności | Wirtualny komponent  | Okres zajęć    | Punkty<br>ECTS | Automatyczne<br>zaliczenie | Akcje |  |  |
| Code C1                                                                              | Component C1                                | Virtual component C1 | Semestr zim 🗸  | 3              | ● Tak ○ Nie                |       |  |  |
| Code C2                                                                              | Component C2                                | Virtual component C2 | Semestr letr 🗸 | 1              | ● Tak ○ Nie                |       |  |  |
| + Dodaj komp                                                                         | oonent 📑 Zapisz tab                         | elę                  |                |                |                            |       |  |  |

# Rysunek 12 Tabela C

6) Po uzupełnieniu i zapisaniu (dyskietką) komponentów/przedmiotów w tab. A i B student/ doktorant musi zaakceptować (przycisk Zaakceptuj) przygotowane LA w USOSweb. Akceptacja utworzonej wersji LA skutkuje przejściem LA do stanu Zaakceptowana przez studenta. Po akceptacji USOSweb wysyła powiadomienie do koordynatora ECTS z prośbą o akceptację przygotowanego przez studenta LA.

| jazd                                                                                            |                                                                                                    | Porozumienie   |                                               |                                            |               |  |
|-------------------------------------------------------------------------------------------------|----------------------------------------------------------------------------------------------------|----------------|-----------------------------------------------|--------------------------------------------|---------------|--|
| tudent                                                                                          | Grzegorz Borek                                                                                                    | Rok akademicki | 2019/2020                                     |                                            |               |  |
| r albumu                                                                                        | 1234241899                                                                                                    | Poziom EQF     | 5 - krótki cykl stud                          | 5 - krótki cykl studiów pierwszego stopnia |               |  |
| lentyfikator <u>ESI</u>                                                                         | urn:schac:personalUniqueCode:int:esi:demo.<br>usos.edu.pl:1234241899                                                                                                    | Typ wyjazdu    | Semester Mobility                             | Semester Mobility                          |               |  |
| rogram studiów                                                                                  | Hungarystyka, stacjonarne, drugiego stopnia                                                                                                    |                |                                               |                                            |               |  |
| ykl dydaktyczny                                                                                 | Rok akademicki 2019/20                                                                                                    |                |                                               |                                            |               |  |
| raj                                                                                             | Hiszpania                                                                                                    |                |                                               |                                            |               |  |
| od Erasmus                                                                                      | E MURCIA01                                                                                                    |                |                                               |                                            |               |  |
| azwa uczelni Universidad de Murcia                                                              |                                                                                                    |                |                                               |                                            |               |  |
| lazwa uczelni<br><b>bela A. Program</b><br>Versja z dnia 2021:                                  | universidad de Murcia<br>studiów w uczelni przyjmującej<br>-12-23 10:53                                                                                                    |                |                                               |                                            | Nowa          |  |
| lazwa uczeln<br>bela A. Program<br>Versja z dnia 2021<br>iod komponentu                         | Universidad de Murcia<br>studiów w uczelni przyjmującej<br>-12-23 10:53<br>Nazwa komponentu w uczelni przyjr                                                                      | nującej        | Okres zajęć                                   | Punkty<br>ECTS                             | Nowa<br>Akcje |  |
| lazwa uczelni<br>bela A. Program<br>Versja z dnia 2021<br>iod komponentu<br>Code A1             | Universidad de Murcia<br>studiów w uczelni przyjmującej<br>-12-23 10:53<br>Nazwa komponentu w uczelni przyj<br>Course with code A1                                                | nującej        | Okres zajęć<br>Semestr zirr ❤                 | Punkty<br>ECTS<br>2                        | Nowa<br>Akcje |  |
| lazwa uczelni<br>bela A. Program<br>Versja z dnia 2021<br>God komponentu<br>Code A1             | Universidad de Murcia<br>studiów w uczelni przyjmującej<br>-12-23 10:53<br>Nazwa komponentu w uczelni przyjr<br>Course with code A1<br>Course with code A2                        | nującej        | Okres zajęć<br>Semestr zin ↓<br>Semestr zin ↓ | Punkty<br>ECTS<br>2<br>2,5                 | Nowa<br>Akcje |  |
| lazwa uczelni<br>bela A. Program<br>Versja z dnia 2021<br>Gode komponentu<br>Code A1<br>Code A2 | Universidad de Murcia<br>studiów w uczelni przyjmującej<br>-12-23 10:53<br>Nazwa komponentu w uczelni przyjr<br>Course with code A1<br>Course with code A2<br>Course with code A3 | nującej        | Okres zajęć<br>Semestr zin ↓<br>Semestr zin ↓ | Punkty<br>ECTS<br>2,5                      | Nowa<br>Akcje |  |

Koordynator: 2021-12-24 09:20
 Koordynator: 2022-01-11 12:52

**7)** Po otrzymaniu powiadomienia **Koordynator ECTS** może zaakceptować LA, cofnąć do poprawy lub wprowadzić zmiany LA.

W przypadku cofnięcie do poprawy lub wprowadzenie zmian, studenta otrzyma powiadomienie z USOSweb i będzie musiał zmodyfikować albo tylko zaakceptować LA.

W przypadku akceptacji LA przez koordynatora ECTS status LA zmieni się na W oczekiwaniu na informacje z uczelni zagranicznej.

Wszystkie dopuszczalne opcje działań Koordynatora są przedstawione na kolejnym rysunku.

| Wersja z dnia 2021                                                                                                    | -12-23 10:53                                                                                                    | Zaakce                                                     | ptowan                               | a przez st                         | udenta |
|----------------------------------------------------------------------------------------------------|----------------------------------------------------------------------------------------------------|------------------------------------------------------------|--------------------------------------|------------------------------------|--------|
| Kod komponentu                                                                                                    | Nazwa komponentu w uczelni przyjmującej                                                                                                    | Okres zajęć                                                | Pun<br>EC                            | kty /<br>rs                        | Akcje  |
| Code A1                                                                                                    | Course with code A1                                                                                                    | Semestr zim 🗸                                              | 2                                    |                                    |        |
|                                                                                                    |                                                                                                    |                                                            | -                                    |                                    |        |
| Code A2                                                                                                    | Course with code A2                                                                                                    | Semestr zim 🗸                                              | 2.5                                  |                                    |        |
|                                                                                                    |                                                                                                    |                                                            |                                      | -                                  | Î      |
| Code 42                                                                                                    | Community and a 12                                                                                                    | Competer tim ve                                            | _                                    | <u> </u>                           |        |
| Code No                                                                                                    |                                                                                                    |                                                            | _                                    | -                                  |        |
| 🕑 Zaakceptuj                                                                                                    | 🚯 Cofnij do poprawy 🔤 Usuń wersję                                                                                                    |                                                            |                                      |                                    |        |
| Zaakceptuj                                                                                                    | Cofnij do poprawy     Usuń wersję     K 14 Strona koordynatora – po zaakceptowa                                                                                                    | niu LA prze                                                | z stu                                | Identa                             |        |
| Zaakceptuj<br>Rysune                                                                                                   | Cofnij do poprawy Usuń wersję<br>Usuń wersję<br>sk 14 Strona koordynatora – po zaakceptowa<br>studiów w uczelni przyjmującej                                                                                  | niu LA prze                                                | z stu                                | Identa                             |        |
| Zaakceptuj<br>Rysune<br>Tabela A. Program<br>Wersja z dnia 202                                                         | Cofnij do poprawy     Usuń wersję     Vsuń wersję     K 14 Strona koordynatora – po zaakceptowa     studiów w uczelni przyjmującej     -12-23 10:53     Oczekłwar                                             | niu LA prze                                                | z stu<br>uczelni                     | identa<br>partnerskie              | ej     |
| Zaakceptuj     Zaakceptuj     Rysune Tabela A. Program Wersja z dnia 2022 Kod komponentu                               | Cofnij do poprawy     Usuń wersję     Vsuń wersję     K 14 Strona koordynatora – po zaakceptowa     studiów w uczelni przyjmującej     -12-23 10:53     Oczekłwar     Nazwa komponentu w uczelni przyjmującej | niu LA prze<br>nie na informację z<br>Okres z              | z stu<br>uczelni<br><sub>zajęć</sub> | partnerskie<br>Punkty<br>ECTS      | ej     |
| Zaakceptuj      Zaakceptuj      Rysune      rabela A. Program      Wersja z dnia 2022      Kod komponentu      Code A1 | Cofnij do poprawy     Usuń wersję     Usuń wersję     K 14 Strona koordynatora – po zaakceptowa     studiów w uczelni przyjmującej     Course with code A1                                                    | niu LA prze<br>nie na informację z<br>Okres 2<br>Semestr 2 | uczelni<br>tajęć                     | partnerskie<br>Punkty<br>ECTS<br>2 | ej     |

😣 Anuluj Pokaż wszystkie wersje 🤍

Student: 2021-12-23 11:47

Rysunek 15 Strona koordynatora – po zaakceptowaniu LA przez studenta i koordynatora

Powyżej widać datę zaakceptowania LA przez studenta i koordynatora. Student nie może teraz wykonać żadnego działania w zatwierdzonym LA, koordynator ECTS może tylko anulować tę wersję LA.

Koordynator: 2021-12-23 11:48

W ten sposób mamy zakończony proces utworzenia i akceptacji LA przez studenta i Koordynatora ECTS, teraz dalsze działanie podejmuje koordynator uczelni zagranicznej.

8) Dane (dane studenta i dane z tab. A i B) z LA są przesyłane przez sieć EWP do systemu informatycznego uczelni zagranicznej do akceptacji. Jeśli koordynator uczelni zagranicznej zatwierdzi LA w systemie IT, decyzja zostanie przesłana przez sieć/rejestr EWP do USOSweb i będzie widoczna jako akceptacja wyrażoną pod tab. A i B jako Partner: data akceptacji oraz w statusie LA (Zatwierdzona).

Akceptacje

| Wersja z dnia 202                                                                                                    | 1-12-23 10:53                                                                                                    | Zatwierdzor                                                                                                    |
|----------------------------------------------------------------------------------------------------|----------------------------------------------------------------------------------------------------|----------------------------------------------------------------------------------------------------|
| Kod komponentu                                                                                                    | Nazwa komponentu w uczelni przyjmujacej                                                                                                    | Okres zajeć Punkty                                                                                                    |
| Cada A1                                                                                                    | Course with ends A1                                                                                                    | ECTS                                                                                                    |
| Code A1                                                                                                    | Course with code A1                                                                                                    | Semestr zimowy 2<br>Semestr zimowy 25                                                                                                    |
| Code A3                                                                                                    | Course with code A3                                                                                                    | Semestr zimowy                                                                                                    |
| Akceptac                                                                                                    | e Student: 2021-12-23 11:47 Koordynator: 2021                                                                                                    | 1-12-23 11:48                                                                                                    |
| A Utwórz nos                                                                                                    | za warela                                                                                                    | Pokat wszystkie wersie                                                                                                    |
| / Utworz nov                                                                                                    | rą wersję                                                                                                    | Pokaz wszystkie wersje                                                                                                    |
| Rysunek<br>leśli koordyna<br>orzez sięć/reje                                                                                          | 18 Widok wersji LA zatwierdzonej prze<br>cor uczelni zagranicznej odrzuci LA w systemi<br>str EWP i bedzie widoczna w USOSweb, przy                                                                                                    | e IT, decyzja zostanie przesłana<br>wersii LA bedzie widoczny status                                                                                                    |
| Rysunek<br>eśli koordyna<br>przez sieć/reje                                                                                           | 18 Widok wersji LA zatwierdzonej prze<br>or uczelni zagranicznej odrzuci LA w systemi<br>str EWP i będzie widoczna w USOSweb, przy                                                                                                    | ez zewnętrznego koordynatora<br>e IT, decyzja zostanie przesłana<br>wersji LA będzie widoczny status                                                                                                    |
| Rysunek<br>eśli koordyna<br>przez sieć/reje<br>Odrzucona. Pr<br>wprowadzona                                                           | 18 Widok wersji LA zatwierdzonej prze<br>cor uczelni zagranicznej odrzuci LA w systemi<br>str EWP i będzie widoczna w USOSweb, przy<br>zy wybraniu ikony przy statusie odrzuc<br>przez uczelnię zagraniczną dlaczego LA zosta                                                                                  | z zewnętrznego koordynatora<br>e IT, decyzja zostanie przesłana<br>wersji LA będzie widoczny status<br>cona będzie widoczna informacja<br>ało odrzucone (poniższy widok)                                                                                                    |
| Rysunek<br>eśli koordyna<br>rzez sieć/reje<br>Odrzucona. Pr<br>vprowadzona<br>Nazwa uczelni                                           | 18 Widok wersji LA zatwierdzonej prze<br>cor uczelni zagranicznej odrzuci LA w systemi<br>str EWP i będzie widoczna w USOSweb, przy<br>zy wybraniu ikony<br>przy statusie odrzuc<br>przez uczelnię zagraniczną dlaczego LA zosta<br>Universidade de Aveiro                                                     | ez zewnętrznego koordynatora<br>e IT, decyzja zostanie przesłana<br>wersji LA będzie widoczny status<br>cona będzie widoczna informacja<br>ało odrzucone (poniższy widok)<br>tualnego stanu                                                                                                    |
| Rysunek<br>eśli koordyna<br>rzez sieć/reje<br>Odrzucona. Pro<br>vprowadzona<br>Nazwa uczelni<br>Tabela A. Program                     | 18 Widok wersji LA zatwierdzonej prze<br>cor uczelni zagranicznej odrzuci LA w systemi<br>str EWP i będzie widoczna w USOSweb, przy<br>zy wybraniu ikony<br>przy statusie odrzuc<br>przez uczelnię zagraniczną dlaczego LA zosta<br>Universidade de Aveiro<br>Q Podgląd ak                                     | e IT, decyzja zostanie przesłana<br>wersji LA będzie widoczny status<br>cona będzie widoczna informacja<br>ało odrzucone (poniższy widok)<br>tualnego stanu                                                                                                    |
| Rysunek<br>eśli koordyna<br>orzez sieć/reje<br>Odrzucona. Pr<br>vprowadzona<br>Nazwa uczelni<br>Tabela A. Program<br>Wersja z dnia 20 | 18 Widok wersji LA zatwierdzonej prze<br>cor uczelni zagranicznej odrzuci LA w systemi<br>str EWP i będzie widoczna w USOSweb, przy<br>cy wybraniu ikony<br>przy statusie odrzuc<br>przez uczelnię zagraniczną dlaczego LA zosta<br>Universidade de Aveiro<br>Q Podgląd ak<br>n studiów w uczelni przyjmującej | e IT, decyzja zostanie przesłana<br>wersji LA będzie widoczny status<br>cona będzie widoczna informacja<br>ało odrzucone (poniższy widok)<br>tualnego stanu<br>(tualnego stanu)<br>(Uture her: https://www.ua.pt/en/dt (<br>of them, the cure stat with the cure<br>catalogue of your area/department langu<br>Cuttures here: https://www.ua.pt/en/dt (<br>of them, the cure stat with the cure<br>catalogue of your area/department langu<br>Cuttures here: https://www.ua.pt/en/dt (<br>of them, the cure stat with the cure<br>catalogue of your area/department langu<br>Cuttures here: https://www.ua.pt/en/dt ( |

# Dodatkowe informacje

W Usosweb może być wiele wersji dla tej samej mobilności. Zmiany do LA (przed czy po rozpoczęciu mobilności) będę wyrażone w USOSweb **jako kolejna wersja a nie nowe LA – konieczność wykonania działań od kroku nr 9.** 

Jeśli koniecznie będzie dokonanie zmian po akceptacji poprzedniej wersji LA przez 3 strony (przy statusie LA **Zatwierdzona**), student lub koordynator ECTS z UŁ wybierając przycisk utwórz nową wersję będzie mógł uruchomić możliwość stworzenie kolejnej wersji LA. Kolejność wypełniania i zatwierdzania każdej LA będzie taka sama jak pierwszej wersji, przy czym będzie można dokonać zmian/wpisać nowe przedmioty i usunąć niewłaściwe na podstawie wcześniej zatwierdzonej wersji LA. Pod nazwą Tabela A i B jest zapisana dzienna data wersji LA oraz odpowiedni numer danej Tabeli A, A2, B2, i kolejne w zależności od liczby kolejnych wersji LA.

Jeśli wersja LA jest w statusie **Oczekiwana na informacje z uczelni zagranicznej** i koordynator uczelni zagranicznej **twierdzi**, że nie dostał LA (danych z LA) przez sieć EWP do systemu IT uczelni

zagranicznej to student może wchodząć na EWP LA, w pole **Okienko techniczne** ponowić wysłanie LA przez sieć EWP do systemu – widok poniżej z wyjaśnieniem.

| Okienko<br>techniczne                                                                                            | -                                                                                                    | →pokaż                                                                                                    |                                                                                                    |
|----------------------------------------------------------------------------------------------------|----------------------------------------------------------------------------------------------------|----------------------------------------------------------------------------------------------------|----------------------------------------------------------------------------------------------------|
| Program studiów w uczelni przyjmującej                                                                           | Poziom EQE<br>Typ wyjazdu<br>Okienko<br>Occinitectro<br>Okienko<br>Okienko<br>Ok | 6-studia pierwszego stopnia lub<br>pierwsze tia studiów jednolitych<br>magisterskich<br>Short term biended mobility<br>-⇒pokaz<br>wdzi, że nie<br>to mozni<br>pyraksu od ekku,<br>pyraksu od ekku, | Okienko techniczne<br>schac_ld: univ-lyon2.fr<br>EWP ID: <u>mooruf-scono accorpogo 450 ACC01</u><br>Latest notification sent to receiving institution: 2023-04-13 10:56:53<br>Status:<br>Number of retries: 0                                                                                                    |
| Wersja z dnia 2023-04-12 13:22<br>Kod Nazwa komponentu lub Wirtualny<br>komponentu programu mobilności Wirtualny | komponent Oku                                                                                                    | ekiwanie na informację z uczelni partnerskiej<br>res zajęć Punkty Automatyczne<br>ECTS zaliczenie                                                                                                  | Latest change received non-receiving institution. None                                                                                                    |
| Akceptacje     Student: 2023-04-12 15:06                                                                         | Koordynator: 2023-04-12                                                                                                    | 2 15:06<br>Pokaž wszystkie wersje 🗨                                                                                                    | Wysłij powiadomienie do uczelni przyjmującej O         Powiadomienie (2Mt) można wysłać jedynie wtekty gdy tą połmione nastłycjące w urakty. (A poł w tanie Oczekwanie na informacją z usicalni przyjmującej (P).           Bet spłehole nastłycjące w urakty. (A poł w tanie Oczekwanie na informacją z usicalni przyjmującej (P).         Informacją z usicalni przyjmującej (P).           Bet spłehole nastłycjące z wurakty.         Informacją z usicalni przyjmującej (P).         Informacją z usicalni przyjmującej (P).           Bet spłehole nastłycjące z wurakty.         Informacją z usicalni przyjmującej (P).         Informacją z usicalni przyjmującej (P).           Bet spłehole nastłycjące z wurakty.         Informacją z usicalni przyjmującej (P).         Informacją z usicalni przyjmującej (P).           Bet spłehole przyjmujące z wurakty.         Informacją z usicalni przyjmującej (P).         Informacjące (P).           Bet spłehole przyjmujące z wurakty.         Informacjące (P).         Informacjące (P).           Bet spłehole przyjmujące z wurakty.         Informacjące (P).         Informacjące (P).           Bet spłehole przyjmujące (P).         Informacjące (P).         Informacjące (P).           Bet spłehole przyjmujące (P).         Informacjące (P).         Informacjące (P).           Bet spłehole przyjmujące (P).         Informacjące (P).         Informacjące (P).           Bet spłehole przyjmujące (P).         Informacjące (P).         Informacjące (P).           Bet spłehole przyjmuj |

LA w USOSweb jest dostępny w całości w angielskiej wersji językowej. Terminologia jest zbieżna z oficjalnym szablonem LA przygotowanym przez KE.

Niniejsza instrukcja z dn. 13.04.2023 została opracowana przez BWZ UŁ w oparciu o instrukcję USOS w sieci EWP, Porozumienie o programie zajęć, (Learning Agreement), MUCI z dn. 9 stycznia 2022 | USOSweb 6.7.2.0-3, IRK 1.12.1.

Pytanie dot. instrukcji proszę kierować na adres gabriela.szkup@uni.lodz.pl (Gabriela Szkup).